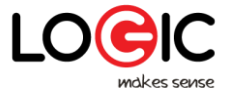

# Contenido

| 1.   | Información General                        | 3  |
|------|--------------------------------------------|----|
| 1.1  | Perfil                                     | 3  |
| 1.2  | Aviso de seguridad y atenciones            | 3  |
| 2.   | Tu teléfono                                | 5  |
| 2.1  | Descripción general                        | 5  |
| 2.2  | Funciones de las teclas                    | 6  |
| 2.3  | Funciones de los iconos                    | 6  |
| 3.   | Empezando                                  | 7  |
| 3.1  | Instalación de la tarjeta SIM y la batería | 7  |
| 3.2  | Cargando la batería                        | 7  |
| 3.3  | Vinculación a redes y dispositivos         | 8  |
| 3.4  | Uso de la pantalla táctil                  | 9  |
| 3.5  | Uso de teclado en pantalla                 | 10 |
| 3.6  | Marcador de llamadas                       | 10 |
| 4.   | Uso del Menú                               | 11 |
| 4.1  | Copia de seguridad y Restauración          | 11 |
| 4.2  | Navegador                                  | 11 |
| 4.3  | Calculadora                                | 11 |
| 4.4  | Calendario                                 | 12 |
| 4.5  | Cámara                                     | 12 |
| 4.6  | Chrome                                     | 13 |
| 4.7  | Reloj                                      | 13 |
| 4.8  | Contactos                                  | 13 |
| 4.9  | Files                                      | 13 |
| 4.10 | Radio FM                                   | 13 |
| 4.11 | Galería                                    | 13 |
| 4.12 | Gmail                                      | 13 |
| 4.13 | Google                                     | 13 |
| 4.14 | Mapas                                      | 13 |
| 4.15 | Mensajes                                   | 14 |
| 4.16 | Música                                     | 14 |
| 4.17 | Teléfono                                   | 15 |
| 4.18 | Play Store                                 | 15 |
| 4.19 | Búsqueda                                   | 15 |
| 4.20 | Ajustes                                    | 15 |
| 4.21 | Herramientas de SIM                        | 16 |
| 4.22 | Grabadora de Sonido                        | 16 |
| 4.23 | YouTube                                    | 17 |
| 5.   | Solución de problemas                      | 18 |

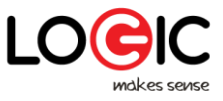

### 1. Información General

### 1.1 Perfil

Por favor lea este documento cuidadosamente para que su teléfono funcione en perfectas condiciones.

Nuestra empresa puede cambiar información de este teléfono móvil sin previo aviso por escrito y se reserva el derecho final de interpretar el rendimiento de este.

Debido a diferente software y operadores de red, la pantalla en su teléfono puede ser diferente, refiera su teléfono para más detalles.

#### 1.2 Aviso de seguridad y Atenciones

### Aviso de emergencia

### > LA SEGURIDAD VIAL ES PRIMERO

No use el teléfono en mano mientras conduce. Use accesorios de manos libres cuando las llamadas sean inevitables durante la conducción. ¡En algunos países, marcar o recibir llamadas mientras conduce es ilegal!

### > APÁGUELO EN LOS AVIONES

Los dispositivos inalámbricos pueden causar interferencia en los aviones. Usar un teléfono móvil en un avión es ilegal y peligroso.

Por favor asegúrese de que su teléfono móvil esté apagado durante un vuelo.

#### > APÁGUELO ANTES DE ENTRAR A ÁREAS DE RIESGO

Observe estrictamente las leyes, códigos y reglamentos pertinentes sobre el uso de teléfonos móviles en áreas de riesgo. Apague su teléfono móvil antes de entrar en un lugar susceptible de explosión, como una estación de aceite, tanque de aceite, planta química o un lugar donde esté ocurriendo un proceso de voladura.

### > OBSERVE TODAS LAS REGULACIONES ESPECIALES

Siga las regulaciones especiales vigentes en cualquier área, como hospitales y siempre apague su teléfono cuando esté prohibido su uso o cuando pueda causar interferencia o peligro. Utilice correctamente su teléfono móvil cerca de aparatos médicos, tales como marcapasos, aparatos del oído y otros dispositivos médicos electrónicos, ya que puede causar interferencia a dichos aparatos.

#### > INTERFERENCIA

La calidad de conversación de cualquier teléfono móvil puede verse afectada por interferencia de radio. Una antena está integrada en el interior del teléfono móvil debajo del micrófono. No toque la antena durante una conversación, para evitar que la calidad de la conversación se deteriore.

#### SERVICIO CALIFICADO

Solo personal cualificado puede instalar o reparar el equipo telefónico. Instalar o reparar el teléfono móvil por su cuenta puede traer un gran peligro y viola las reglas de garantía.

#### > ACCESORIOS Y BATERÍAS

Use solo accesorios y baterías aprobadas.

### > USE APROPIADAMENTE

Utilice solo de manera normal y adecuada.

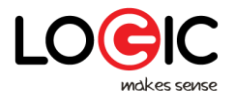

# > LLAMADAS DE EMERGENCIA

Asegúrese de que el teléfono esté encendido y con servicio, ingrese el número de emergencia, por ejemplo 911 y, a continuación, pulse la tecla Llamar. Dé su localización e indique su situación brevemente. No termine la llamada hasta que se le indique que lo haga.

**Nota**: Al igual que todos teléfonos móviles, este teléfono móvil no necesariamente soporta todas las funciones descritas en este manual debido a problemas de transmisión de red o de radio. Algunas redes incluso no soportan el servicio de llamadas de emergencia. Por lo tanto, no confíe únicamente en el teléfono móvil para comunicaciones críticas como primeros auxilios. Por favor consulte al operador de red local.

Precauciones:

Este teléfono móvil está diseñado cuidadosamente. Tenga cuidado especial al usarlo. Las siguientes sugerencias ayudarán a que su teléfono móvil sobreviva el período de garantía y se prolongue su uso:

- > Mantenga el teléfono y todos sus accesorios lejos del alcance de los niños.
- Mantenga el teléfono seco. Manténgalo alejado de la lluvia, humedad, líquidos u otras sustancias que puedan corroer en los circuitos eléctricos.
- No utilice ni guarde el teléfono móvil en lugares con polvo, para evitar que las partes activas del teléfono resulten dañadas.
- No guarde el teléfono en lugares de altas temperaturas. Las altas temperaturas acortarán el tiempo de uso de los circuitos eléctricos además de dañar la batería y algunas piezas plásticas.
- No guarde el teléfono móvil en un lugar frío. De lo contrario, se formarán humedades dentro del teléfono móvil que pueden dañar los circuitos electrónicos cuando el teléfono móvil se mueva a un lugar de temperatura constante.
- No tire, golpee o choque el teléfono móvil, ya que esto destruirá los circuitos internos y los componentes de alta precisión del teléfono móvil.

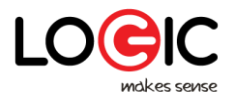

# 2. Tu teléfono

# 2.1 Descripción general

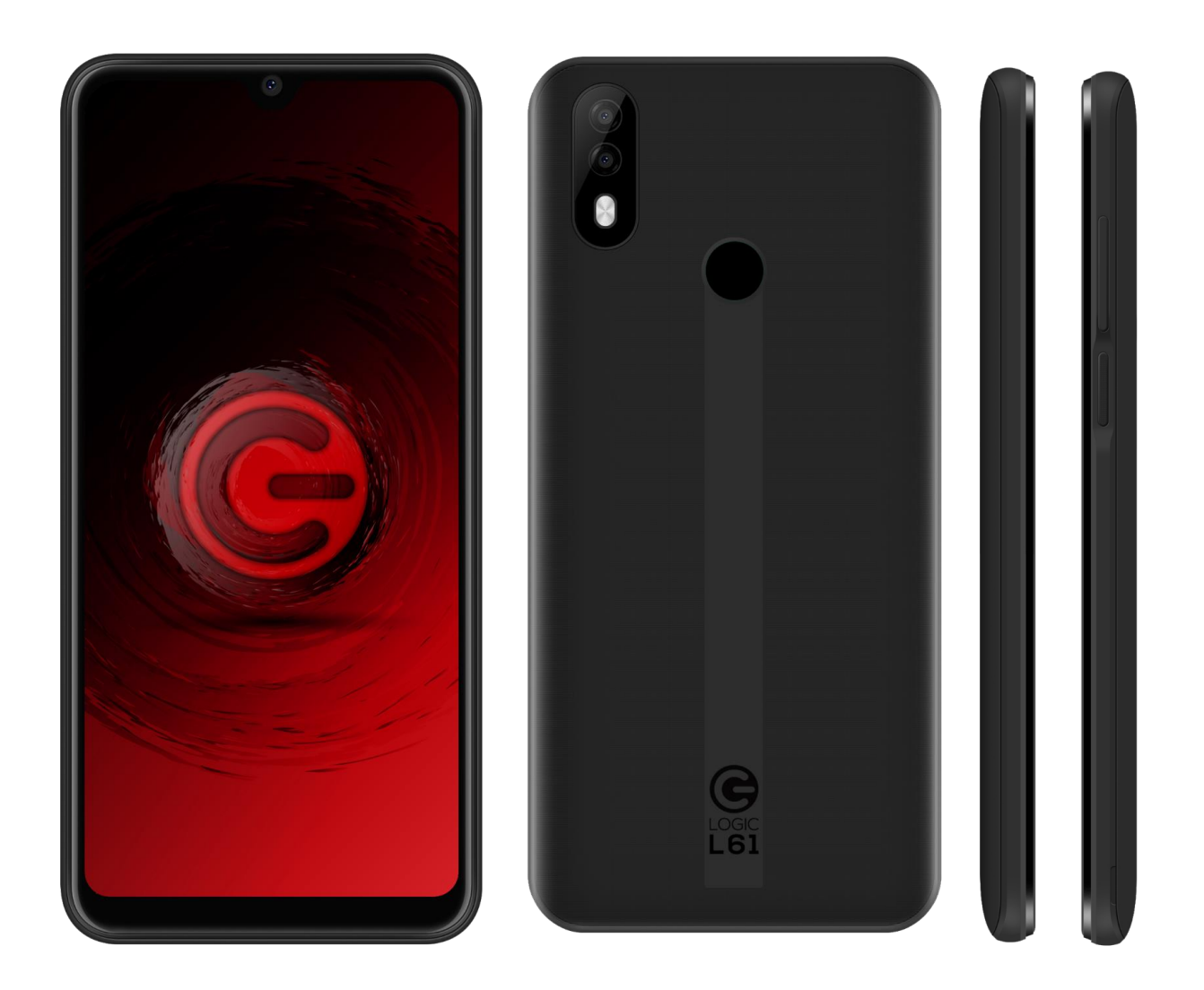

Imagen referencial

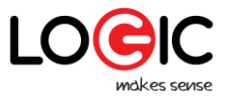

### 2.2 Funciones de las teclas

El teléfono móvil cuenta con las siguientes teclas:

• Tecla de encendido

La tecla de encendido se encuentra al lado del teléfono. Mientras usa el teléfono, puede presionar esta tecla para bloquear la pantalla; si mantiene presionada esta tecla, aparecerá un menú de opciones. Aquí puede seleccionar para apagar, reiniciar o tomar una captura de pantalla.

Teclas de volumen

Las teclas de volumen se encuentran al lado del teléfono. Puede presionarlas para ajustar el volumen del timbre.

### 2.3 Funciones de los iconos

Icono de Aplicaciones

Toque este icono para acceder a las aplicaciones abiertas en segundo plano

Icono Home

Toque este icono para abrir la pantalla de inicio. Si está viendo la pantalla principal extendida izquierda o derecha, tocarla puede llevar a la pantalla de inicio.

 Icono de retroceso Toque este icono para regresar a la pantalla anterior.

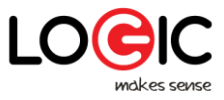

# 3. Empezando

### 3.1 Instalación de la tarjeta SIM y la batería

La tarjeta SIM contiene información útil, incluyendo su número de teléfono, PIN (Número de Identificación Personal), PUK (Clave de desbloqueo PIN), IMSI (Identidad de suscriptor móvil internacional), información de red, datos de contactos y datos de mensajes cortos.

### Nota:

Después de apagar su teléfono móvil, espere por unos segundos antes de remover o insertar una tarjeta SIM.

Tenga cuidado al operar una tarjeta sim, ya que la fricción o la flexión pueden dañarla.

Mantenga adecuadamente el teléfono móvil y sus accesorios como las tarjetas SIM fuera del alcance de los niños.

### Instalación:

- Mantenga presionado el botón de encendido por un momento y seleccione Apagar para apagar el teléfono móvil.
- Retire la tapa trasera.
- De acuerdo con el diagrama esquemático de la ranura de la tarjeta, inserte la tarjeta SIM en la ranura de la tarjeta SIM ligeramente, hasta que no pueda insertarse más.
- Con los contactos metálicos de la batería mirando a los contactos metálicos en la ranura de la batería, instale la batería.

#### Nota:

La tarjeta SD es un objeto miniatura. ¡Manténgalo lejos del alcance de los niños para evitar que se lo traguen!

### 3.2 Cargando la batería

- Su teléfono móvil puede monitorear y mostrar el estado de la batería.
- Normalmente, la energía restante de la batería se indica mediante el icono de nivel de batería en la esquina superior derecha de la pantalla.
- Cuando la energía de la batería es insuficiente, el teléfono móvil indica "Batería baja".

Uso de un adaptador de conexión:

- Instale la batería en el teléfono móvil antes de cargar la batería.
- Conecte el adaptador del cargador de viaje con la ranura de carga del teléfono móvil. Asegúrese de que el adaptador esté completamente insertado.
- Inserte el enchufe del cargador de viaje en una toma de corriente adecuada.
- Durante la carga, las rejillas del nivel de batería en el icono de la batería mantienen parpadeando hasta que la batería esté completamente cargada.
- El icono de la batería dejará de parpadear cuando termine el proceso de carga.

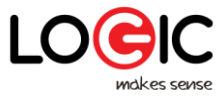

#### Nota:

Asegúrese de que las conexiones del cargador, auricular y cable USB estén insertados en la dirección correcta. Insertarlos en una dirección equivocada puede causar fallas de carga u otros problemas.

Antes de la carga, asegúrese de que la tensión y la frecuencia estándar de la red eléctrica local coincidan con la tensión y la potencia asignadas al cargador de viaje.

#### Optimizando la vida de la batería

Puede extender la vida de su batería entre cargas apagando las funciones que no necesite. También puede monitorear cómo las aplicaciones y recursos del sistema consumen el poder de batería.

Para garantizar el rendimiento óptimo de su batería, siga las siguientes reglas:

- Apague los radios que no esté utilizando. Si no está utilizando Wi-Fi, Bluetooth o GPRS, utilice la aplicación Ajustes para desactivarlos.
- Baje el brillo de la pantalla y establezca un tiempo de espera de pantalla más corto.
- Si no los necesita, desactive la sincronización automática para Gmail, Calendario, Contactos y otras aplicaciones.

#### Nota:

Vaya a Configuración> Batería. La opción Uso de la batería muestra las aplicaciones que han estado utilizando la batería, desde el uso más grande hasta el mínimo de la batería. La parte superior de la pantalla muestra el tiempo que queda de duración de batería. También puede ver cada aplicación o servicio que usó la energía de la batería durante el tiempo de uso, en orden de la cantidad de energía que utilizaron.

#### 3.3 Vinculación a redes y dispositivos

Su teléfono puede conectarse a una variedad de redes y dispositivos, incluyendo redes móviles para transmisión de voz y datos, redes de datos Wi-Fi y dispositivos Bluetooth, como auriculares. También puede conectar su teléfono a un ordenador para transferir archivos de la tarjeta SD del teléfono y compartir la conexión de datos móviles del teléfono a través de USB.

#### Conectando a redes móviles

Cuando conecta su teléfono con una tarjeta SIM, su teléfono está configurado para utilizar las redes móviles de su proveedor para llamadas de voz y para la transmisión datos.

#### Conectando a redes Wi-Fi

Wi-Fi es una tecnología de redes inalámbricas que puede proporcionar acceso a Internet a distancias de hasta 100 metros, dependiendo del enrutador Wi-Fi y sus alrededores.

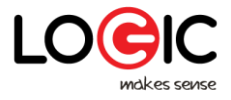

Toque Ajustes>Redes e internet>Wi-Fi. Vaya a Wi-Fi para encenderlo. El teléfono buscará las redes Wi-Fi disponibles y mostrará los nombres de las que encuentre. Las redes seguras se indican con un icono de bloqueo.

Nota: Si el teléfono encuentra una red a la que se conectó anteriormente, se conectará automáticamente a ella.

Toque una red para conectarse a ella. Si la red está abierta, se le pedirá que confirme que desea conectarse a esa red tocando en Conectar. Si la red está protegida, se le pedirá que introduzca una contraseña u otras credenciales.

#### **Conectando a dispositivos Bluetooth**

Bluetooth es una tecnología de comunicaciones inalámbricas de corto alcance que los dispositivos pueden utilizar para transferir información a una distancia de unos 8 metros aproximadamente. Los dispositivos Bluetooth más comunes son los auriculares para realizar llamadas o escuchar música, kits de manos libres para automóviles y otros dispositivos portátiles, incluidos laptops y teléfonos celulares.

Toque Ajustes>Dispositivos conectados>Bluetooth.

Debe emparejar su teléfono con un dispositivo antes de poder conectarse a él. Una vez que empareje su teléfono con un dispositivo, permanecen emparejados a menos que usted los desempareje.

El teléfono buscará y mostrará los ID de todos los dispositivos Bluetooth disponibles en el rango. Si el dispositivo con el que desea emparejar no está en la lista, hágalo detectable.

#### Conectando a una computadora vía USB

Puede conectar su teléfono a una computadora con un cable USB, transferir música, imágenes y otros archivos entre la tarjeta SD de su teléfono y su computadora.

#### 3.4 Uso de la pantalla táctil

#### Consejos para la pantalla táctil

#### > Tocar

Para activar objetos en la pantalla, tales como los iconos de aplicaciones y de ajustes, para escribir letras o símbolos usando el teclado en pantalla, o para presionar los botones en pantalla, solo tiene que tocarlos con su dedo.

### > Mantener pulsado

Mantenga pulsado un objeto en la pantalla al tocarlo y no levantar su dedo hasta que una acción ocurra. Por ejemplo, para abrir el menú para personalizar la pantalla de inicio, toque un área vacía en la pantalla de inicio hasta que se abra el menú.

#### > Arrastrar

Mantenga pulsado un objeto por un momento y después, sin levantar su dedo, muévalo en la pantalla hasta alcanzar la posición deseada.

#### > Deslizar o pasar

Para deslizar o pasar, mueva rápidamente su dedo a través de la superficie de la pantalla, sin pausar cuando lo toque primero (para así no arrastrar el objeto). Por ejemplo, puede deslizar la pantalla de arriba hacia abajo para observar una lista.

#### Bloquear pantalla

Cuando el bloqueo de pantalla en la configuración de seguridad está activado, presione la tecla de encendido para bloquea. Esto ayuda a evitar el toque accidental de las

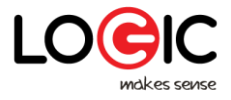

teclas, así como el ahorro de energía. Cuando la función de reposo en el ajuste de pantalla está activada, después de que el dispositivo haya estado inactivo durante el período preestablecido, la pantalla se bloqueará automáticamente para ahorrar energía.

### Desbloquear pantalla

Presione la tecla de encendido para activar el dispositivo. Cuando la pantalla bloqueada aparezca, toque y deslice desde el ícono de candado hacia arriba para desbloquear.

### 3.5 Uso de teclado en pantalla

Puede introducir texto utilizando el teclado en pantalla. Algunas aplicaciones abren el teclado automáticamente. En otras, debe tocar un campo de texto donde desea introducir texto para abrir el teclado.

### Introducir texto

Toque un campo de texto y el teclado en la pantalla se abrirá. Algunas aplicaciones abren el teclado automáticamente. En otras, debe tocar un campo de texto donde desea introducir texto para abrir el teclado.

### • Toque las teclas en el teclado para escribir

Los caracteres que usted presione aparecerán en el campo de texto, con sugerencias de las palabras que está escribiendo.

### • Use el icono de borrar para eliminar caracteres a la izquierda del cursor

Al terminar de escribir, presione el icono de retroceso para cerrar el teclado.

### 3.6 Marcador de llamadas

### Marcar una llamada a un número en los contactos

Toque el icono Teléfono o el icono de la aplicación teléfono en la pantalla de inicio, después seleccione Contactos, deslice la pantalla hasta encontrar el contacto deseado. Después toque el icono de marcación para iniciar una llamada.

### Marcar una llamada a un número en el registro de llamadas

Toque el ícono Teléfono o el ícono de la aplicación del teléfono en la pantalla de inicio, luego seleccione Registro de llamadas, deslice la pantalla hasta encontrar el contacto deseado. Selecciónelo para iniciar una llamada.

#### Responder una llamada

Arrastre el icono Responder hacia la derecha para contestar una llamada entrante. Toque el icono Finalizar para finalizar la conversación actual.

Para rechazar una llamada entrante, arrastre el icono Finalizar hacia la izquierda.

### Llamadas múltiples

Si acepta una nueva llamada estando ya en una, puede arrastrar el icono Responder hacia la derecha para contestar las llamadas actuales.

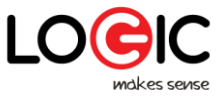

### 4. Uso del Menú

#### 4.1 Copia de seguridad y Restauración

Puede generar una copia de seguridad o restaurar datos a través de esta función.

#### 4.2 Navegador

Puede utilizar el navegador para ver páginas web y buscar información en la web. Cuando abre el navegador, se abre su página principal. La dirección web (URL) de la página actual se muestra en la parte superior de la ventana.

### Ir a una página web o buscar en la web

Toque el cuadro URL en la parte superior de la pantalla del navegador. Introduzca la dirección (URL) de una página web. O ingrese los términos que desea buscar. Al introducir texto, su motor de búsqueda web hace sugerencias de páginas web y consultas.

### Actualizar la página actual

Toque el icono de menú y aparecerá una interfaz de opción, luego puede tocar Actualizar para actualizar la página web actual.

### Para acercarse o alejarse en una página web

Deslice su dedo ligeramente en la pantalla para revelar el control de Zoom. Toque el lado más o menos del control Zoom para acercarse o alejarse en la página web.

### Encontrar texto en una página web

Toque el icono Menú y vaya a Menú > Encontrar en página. Ingrese el texto que está buscando. Conforme vaya escribiendo, la primera palabra con caracteres en común se resaltará en la pantalla, y las coincidencias posteriores se encasillan. Toque la flecha izquierda o derecha para desplazarse y resaltar la palabra coincidente anterior o siguiente.

### Copiar texto desde una página web

Utilice su dedo para pulsar el texto que desea copiar. Aparecerán algunas opciones, seleccione la opción **Seleccionar texto** para seleccionar el texto que desee y luego toque el icono en la esquina superior derecha de la pantalla para copiar o compartir el texto.

#### Navegar en la página web

Puede abrir links en una página web, navegar donde desee, revisar su historia de navegación, tal y como en cualquier navegador.

Para abrir un link: Toque el link para abrirlo. Los links que toque estarán resaltados en naranja hasta que la página web referida se abra en la ventana.

Para navegar entre las páginas que ha abierto: Presione la tecla Retroceso o toque el icono Menú>Adelante

### Trabajando con marcadores

Abra una página web para marcar, toque el icono de Menú> Marcadores / Historial, aquí, puede ver los marcadores mostrados en estilo de miniatura.

Toque y mantenga presionado un marcador, aparecerá una caja de opciones. Allí, puede realizar las siguientes operaciones en los marcadores: Abrir, Abrir en nueva ventana, Editar favorito, Añadir acceso directo a Inicio, Compartir vínculo, Copiar URL de enlace, Eliminar marcador y Establecer el marcador actual como página principal.

### 4.3 Calculadora

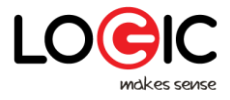

Puede utilizar la Calculadora para resolver problemas aritméticos simples o utilizar sus operadores avanzados para resolver ecuaciones más complejas.

Introduzca los números y los operadores aritméticos en la pantalla básica; Arrastre la pantalla básica a la izquierda para abrir la pantalla avanzada; Pulse DEL para borrar el último número u operador que ingresó. Toque y mantenga pulsado SUPR para borrar todo en la pantalla.

#### 4.4 Calendario

Puede abrir el Calendario para ver los eventos que haya creado.

Toque el icono Calendario en la interfaz del menú principal. Eventos de cada cuenta que haya añadido a su teléfono y configurado para sincronizar entre calendarios se mostrarán en Calendario.

#### Crear un evento

Puede usar el Calendario en su teléfono para crear eventos. En cualquier calendario, toque el icono Menú>Nuevo evento para abrir la pantalla de detalles para un nuevo evento.

Ingrese un nombre, tiempo y detalles adicionales opcionales sobre el evento. Puede tocar Añadir recordatorio para añadir más recordatorios. En el campo de Invitados puede ingresar los correos electrónicos de todos a quienes haya invitado al evento. Separar múltiples direcciones con comas (, ). Si las personas a quienes está enviando las invitaciones usan Calendario de Google, recibirán una invitación en Calendario y a través del correo. Puede tocar el ícono de Menú y tocar Mostrar Opciones Extra para añadir detalles al evento. Desplácese hasta la parte inferior de la pantalla Detalles del evento y toque Hecho. El evento se agrega a tu calendario.

### Sincronizar y mostrar calendarios

Cuando añade una cuenta de Google o una cuenta de Microsoft Exchange ActiveSync a su teléfono que incluye el servicio de calendario y configura esa cuenta para sincronizar los eventos de calendario al teléfono, los eventos de ese calendario serán añadidos y mantenidos en fecha en el calendario del teléfono.

En la pantalla de calendario, toque el icono de Menú y toque Calendarios en pantalla > Calendarios, aquí, usted puede ajustar si los calendarios están almacenados en el teléfono o visibles. La pantalla Calendarios muestra todos los calendarios que ha agregado o suscrito a cada cuenta configurada para sincronizar eventos en su teléfono, organizados por cuenta. Toca el nombre de una cuenta para mostrar u ocultar sus calendarios en tu teléfono. Un icono a la derecha de cada calendario indica si sus eventos están sincronizados en el teléfono y si están visibles en el Calendario.

#### Cambiar ajustes de calendario

Puede cambiar los siguientes ajustes para cómo el Calendario muestra los eventos y cómo le notifica sobre los próximos eventos. Abra el Calendario, toque el ícono menú y toque Ajustes.

#### 4.5 Cámara

Toque el icono de Cámara en la interfaz del menú principal, la cámara se abre en modo Framing, lista para tomar una fotografía. En este modo, puede tocar el icono de botón para tomar una foto, toque el ícono junto al icono de inicio para cambiar entre el modo de cámara y video.

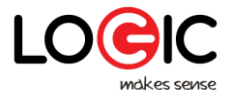

### 4.6 Chrome

Puede usar Chrome para ver páginas web y buscar información en la web.

### 4.7 Reloj

Toque el icono Reloj en la pantalla de inicio o en la interfaz del menú principal. El Reloj se abrirá con la fecha y hora mostrada en su pantalla de inicio. Puede ajustar una alarma modificando las alarmas predeterminadas o creando una nueva.

### 4.8 Contactos

En la pantalla de contactos, toque el icono Menú para poder realizar las siguientes operaciones:

**Eliminar contacto:** Seleccione esta función, después podrá marcar los contactos deseados. Para eliminar todos los contactos, solo necesita tocar **Todos** en la parte superior de la pantalla de contactos. Finalmente, toque **OK** y **Confirmar** para eliminar los contactos.

**Contactos para mostrar:** Puede seleccionar los contactos de los diferentes grupos que se mostrarán.

**Importación/Exportación:** Puede importar/exportar los contactos de la tarjeta SIM o el almacenamiento; también puede compartir los contactos visibles.

Grupos: Puede crear un grupo.

Cuentas: Se pueden sincronizar con su cuenta.

Configuración: Puede configurar las opciones de visualización en esta interfaz.

**Compartir contactos visibles:** Puede compartir sus contactos visibles de varias maneras.

### 4.9 Files

El teléfono es compatible con la tarjeta SD. Puede utilizar Files para administrar convenientemente varios directorios y archivos en la tarjeta SD.

### 4.10 Radio FM

Por favor conecte los auriculares compatibles al dispositivo y luego encienda la radio. El cable del auricular se puede utilizar como antena FM. Ajuste el volumen adecuado al escuchar la radio. Continuar usando un volumen más alto es perjudicial para el oído.

### 4.11 Galería

Tanto fotos como vídeos tomados por la cámara son guardados en la tarjeta SD y pueden ser vistos a través de esta función.

### 4.12 Gmail

Puede ingresar o crear una cuenta Gmail a través de esta función.

### 4.13 Google

Puede buscar y ver algo en su teléfono o página web tras conectarlo con internet a través de esta función.

### 4.14 Mapas

Puede usar Google Maps a través de esta función.

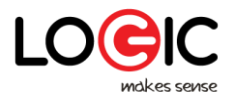

### 4.15 Mensajes

Puede usar Mensajes para intercambiar mensajes de texto (SMS) y mensajes multimedia (MMS) con sus amigos en sus teléfonos móviles.

### • Enviar un mensaje

- 1. Toque el icono Mensaje en la pantalla de inicio y seleccione Nuevo mensaje para escribir un nuevo mensaje.
- 2. Ingrese el nombre de contacto o número en el campo de destinatario. Mientras la información sea ingresada, los contactos coincidentes aparecerán. Toque un contacto sugerido o varios contactos como destinatarios del mensaje.
- 3. Toca Ingresar mensaje para componer tu mensaje. Toque el menú para seleccionar un texto rápido de inserción.
- 4. Tras completar el mensaje, toque el icono Enviar al lado del cuadro de texto para enviar su mensaje.

### Plantilla de mensaje

Las plantillas de mensaje pueden ahorrarle tiempo editando un mensaje de formato similar. Para crear una plantilla de mensaje:

- 1. Toque el icono Mensaje en la pantalla de inicio y toque el icono Menu para entrar a ajustes.
- 2. Toque Mensaje de texto entre a Editar texto rápido y añada un nuevo texto rápido.

#### 4.16 Música

Play Música reproduce tus archivos de audio guardados en la tarjeta SD de tu teléfono, así que antes de abrir Música, debe copiar archivos de audio desde su computadora hacia su memoria SD. Música soporta una variedad de formatos de archivos de audio, así que puede reproducir música que consiguió de tiendas online, música que copió de su colección de CD, entre otros.

### Para abrir música y ver su biblioteca de canciones

Toque el icono Play Música en la interfaz del menú principal.

Cuando copia música a su tarjeta SD, Música busca en la tarjeta por los archivos de audio y crea un catálogo de su música, basada en información sobre cada archivo que está guardado. Esto puede tardar desde unos segundos hasta varios minutos, dependiendo de la cantidad de archivos que haya copiado hacia la tarjeta SD. Cuando el catálogo esté completo, la pantalla de biblioteca de canciones se abrirá, con ventanas que podrá tocar para ver su biblioteca organizada por Artistas, Álbumes, Canciones o Listas de música.

Nota: Si el teléfono se apaga debido a batería baja mientras estaba descargando música a través de un cable USB, el teléfono mostrará "Error de tarjeta SD" cuando encienda el teléfono. Reinicie el teléfono cerca de 5 veces, el mismo aviso podría mostrarse. Si eso sucede, debe repetir el reinicio del teléfono hasta que aparezca el mensaje 'Error de la tarjeta SD. ¿Formato?'. Seleccione el formato para formatear su tarjeta SD para asegurarse de que el teléfono funcione correctamente.

Cualquier suspensión repentina durante la descarga de música a través del cable USB puede resultar en un gran daño a su tarjeta SD.

#### Reproducir música

Puede escuchar música utilizando el altavoz incorporado del teléfono, a través de un auricular con cable o mediante un auricular estéreo Bluetooth inalámbrico.

Toque una canción de su biblioteca para escucharla. Se abrirá la pantalla

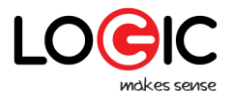

Reproducción y se iniciará la reproducción de la canción seleccionada. La pantalla Reproducción contiene varios iconos que se puede seleccionar para controlar la reproducción de canciones. En la parte superior derecha de la pantalla de reproducción, puede encontrar tres iconos de función. Puede tocarlos para abrir la lista de reproducción actual, mezclar la lista de reproducción actual o repetir la lista actual/repetir la pista actual (tocar dos veces). Tres iconos de función que se sitúan justo por encima de la barra de proceso se pueden utilizar para controlar el proceso de reproducción de la aplicación Música. Sus funciones se pueden definir como las siguientes: cambiar a la última canción (tocar)/rebobinar (tocar y mantener), reproducir/pausar y cambiar a la siguiente canción (tocar)/avance rápido (mantener pulsada).

### Eliminar una canción de la tarjeta SD

Puede eliminar música de la tarjeta de almacenamiento. Toque y mantenga presionado sobre una canción en la lista de biblioteca. En el menú que aparezca, seleccione "Borrar".

#### 4.17 Teléfono

Toca el ícono Teléfono en la pantalla de inicio o en la interfaz del menú principal. Después de entrar en la interfaz de acceso telefónico, puede ver que hay diferentes opciones:

Recientes: Puede ver el historial de llamadas completo.

Contactos: Puede ver todos los contactos.

Expanda el teclado de marcación que sitúa el centro de la parte inferior de la interfaz, puede ingresar el número de teléfono y expirar.

Nota: Durante una conversación, puede originar una nueva llamada abriendo el teclado de marcación, ingrese el número y pulse la tecla de marcación. Si pulsa la tecla de marcación, la conversación actual se mantendrá en espera.

#### 4.18 Play Store

Cuando abra por primera vez Play Store, un guía aparecerá en la pantalla para ayudarlo en esta función.

#### 4.19 Búsqueda

La función búsqueda le permite abrir un cuadro de búsqueda para buscar en su teléfono y en la web.

#### 4.20 Ajustes

La aplicación ajuste contiene la mayoría de herramientas para la personalización y configuración de su teléfono.

#### **(REDES E INTERNET)**

Puede usar ajustes de redes inalámbricas para administrar su tarjeta SIM, configurar y administrar conexiones a redes y dispositivos mediante Wi-Fi. También puede configurar uso de datos, el modo de avión, la aplicación de SMS predeterminada, la conexión y el hotspot portátil, VPN y redes celulares en esta interfaz.

### **[DISPOSITIVO]**

#### Pantalla

Configure el Fondo de pantalla, Nivel de brillo, Brillo adaptativo, Suspensión, Soñar despierto, Tamaño de fuente y cuando se gira el dispositivo en esta interfaz.

#### Sonidos & Notificaciones

Ajustes generales de sonido. Hay cuatro opciones: General, Silencioso, Ocupado y Al aire libre. Puede configurar el modo de sonido de acuerdo a diferentes condiciones.

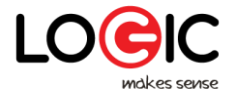

Notificaciones & Otros: Puede configurar el modo de visualización de las notificaciones.

### Almacenamiento

Utilice la configuración de Almacenamiento para controlar el espacio utilizado y disponible en su teléfono y en su tarjeta SD y para administrar su tarjeta SD.

Batería

Puede ver su estado de batería, nivel de batería y su uso en esta interfaz.

Aplicaciones

Puede usar la configuración de Aplicaciones para ver detalles sobre las aplicaciones instaladas en su teléfono, administrar sus datos y obligarlos a detenerse, ver y controlar los servicios en ejecución y ver el almacenamiento utilizado por las aplicaciones, etc.

# **[PERSONAL]**

### Localización

Puede configurar el modo según sus necesidades, gestionar su Búsqueda de Google y Reporte de localización Google, etc. mediante esta función.

### Seguridad

Puede ajustar los parámetros de seguridad mediante esta función.

### Cuentas

Debe añadir una cuenta primero antes de utilizar esta función.

Idioma & Entrada

Utilice ajustes de Idioma & Teclado para seleccionar el idioma para los mensajes en tu teléfono y para la configurar el método de entrada.

### Copia de seguridad & Reseteo

Puede crear una copia de seguridad de sus datos y reiniciar el teléfono en esta interfaz.

# **SISTEMA**

# Fecha & Hora

Utilice los ajustes de Fecha & Hora para ajustar sus preferencias de cómo las fechas son mostradas. También puede usar estos ajustes para seleccionar su propia hora y zona horaria, en lugar de obtenerla mediante la red, etc.

### Programación de Apagado y Encendido

Usted puede seleccionar un tiempo, cuando llegue se tiempo, el teléfono se encenderá/apagará automáticamente.

### Accesibilidad

Utilice la configuración de accesibilidad para configurar los complementos de accesibilidad (Plug-ins) que haya instalado en su teléfono.

### Impresora

Puede conectar a una impresora o imprimir algo que necesite mediante esta función.

### Acerca del teléfono

Esta función le permite ver información relacionada al teléfono.

# 4.21 Herramientas de SIM

El servicio STK es el kit de herramientas de la tarjeta SIM. Este teléfono admite la función de servicio. Los elementos específicos dependen de la tarjeta SIM y la red. El menú de servicio se agregará automáticamente al menú del teléfono cuando esté soportado por la red y la tarjeta SIM.

# 4.22 Grabadora de Sonido

Use esta función para grabar archivos de sonido. Dos iconos de función en la parte inferior de la pantalla del registrador corresponden a iniciar/detener la grabación, revisar

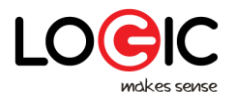

# archivo de grabado.

# 4.23 YouTube

Puede ingresar a YouTube a través de este acceso.

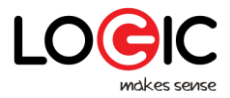

# 5 Solución de problemas

Si encuentra excepciones al operar el teléfono móvil, restablezca los ajustes de fábrica y, a continuación, consulte la siguiente tabla para solucionar el problema. Si el problema persiste, póngase en contacto con el distribuidor o el proveedor de servicios.

| Problema                                | Causa                                                                                                    | Solución                                                                          |
|-----------------------------------------|----------------------------------------------------------------------------------------------------|-----------------------------------------------------------------------------------|
|                                         | La tarjeta SIM está dañada.                                                                                                    | Contacte a su proveedor de servicios de red.                                      |
| Error de tarjeta                        | La tarjeta SIM<br>no está en<br>posición.                                                                                                    | Revise la tarjeta SIM.                                                            |
| 51171                                   | La cara metálica<br>de la tarjeta SIM<br>está<br>contaminada.                                                                                                    | Limpie la tarjeta SIM con un paño limpio.                                         |
| Mala calidad de la<br>señal recibida    | Las señales están<br>obstruidas. Por<br>ejemplo, las<br>ondas de radio<br>no pueden<br>transmitirse<br>eficazmente<br>cerca de un<br>edificio alto o en<br>un sótano. | Desplácese a un lugar donde las señales<br>puedan ser transmitidas efectivamente. |
|                                         | Se produce<br>congestión de<br>líneas cuando se<br>utiliza el<br>teléfono móvil<br>en horas de alto<br>tráfico.                                                       | Evite usar el teléfono móvil en horas de alto<br>tráfico.                         |
| El teléfono móvil<br>no puede encender. | La energía de la<br>batería está<br>drenada.                                                                                                    | Cargue la batería.                                                                |

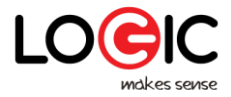

| Las llamadas no se<br>pueden marcar                 | El bloqueo de<br>llamadas está<br>activado.                                                     | Cancele el bloqueo de llamadas.                                                                      |
|-----------------------------------------------------|-------------------------------------------------------------------------------------------------|----------------------------------------------------------------------------------------------------|
|                                                     | La tarjeta SIM es<br>inválida.                                                                  | Contacte a su proveedor de servicios de red.                                                         |
| El teléfono móvil<br>no se puede<br>conectar la red | El teléfono<br>móvil no está en<br>un área de<br>servicio de lared<br>GSM.                      | Desplácese al área de servicio del operador<br>de red.                                               |
|                                                     | La señal es<br>débil.                                                                           | Desplácese a un lugar donde la calidad de señal sea alta.                                            |
| La batería no puede                                 | El voltaje de<br>carga no<br>coincide con el<br>rango de voltaje<br>indicado en el<br>cargador. | Asegúrese de que la tensión de carga coincida<br>con el rango de voltaje indicado en el<br>cargador. |
| ser cargada.                                        | Se estáusando<br>un cargador<br>inapropiado.                                                    | Use el cargador especialmente diseñado para<br>el teléfono móvil.                                    |
|                                                     | Contacto débil.                                                                                 | Asegúrese de que el cargador se conecte con<br>buen contacto con el teléfono móvil.                  |